## Layout

## How to enable / disable onmouseover show border in product list?

- 01) Access the Control Panel
- 02) After login click on Configuration >> Product Listing
- 03) Select Display onmouseover show border products listings
- 04) Click EDIT
- 05) true = Activate and false = Disable
- 06) Click Update

To change the border color go to Layout >> Color >> Select Border Color Onmouseover Products Listings

Click EDIT

Set the desired color and click Update

Unique solution ID: #2006 Author: MFORMULA Last update: 2017-03-22 14:25